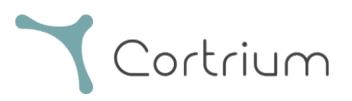

## Cortrium Apex 1.22

## Használati utasítás

| 1. R         | Rendeltetésszerű használat és figyelmeztetések                                    | 2      |
|--------------|-----------------------------------------------------------------------------------|--------|
| 2. T         | ſelepítés                                                                         |        |
| 3. B         | Bejelentkezés a Cortrium Apexbe                                                   | 5      |
| 4. A         | A C3+ előkészítése az új beteg számára                                            | 7      |
| 5. H         | Holter-jelentés rendelése                                                         | 11     |
| <b>6</b> . H | Holter-jelentések és a teljes felvétel megtekintése                               |        |
| 6            | 5.1 Holter-jelentések megtekintése                                                |        |
| 6            | 5.2 Felvétel megtekintő                                                           |        |
| 6            | 5.3 Összefoglaló szerkesztő                                                       |        |
| 7. A         | A beteg adatainak szerkesztése és a felvételek részleteinek megtekintése          |        |
| <b>8</b> . F | Felvétel törlése                                                                  |        |
| 9. E         | EDF fájl letöltése                                                                |        |
| 9            | 9.1 Így tölthető le az EDF fájl a Holter-jelentés rendelése előtt                 |        |
| 9            | 9.2 Így tölthető le az EDF fájl a jelentés rendelése után                         |        |
| 10.          | Kijelentkezés a Cortrium Apex rendszerből                                         |        |
| 11.          | Szoftverfrissítések                                                               |        |
| 12.          | Minimális műszaki követelmények                                                   |        |
| 13.          | Hibaelhárítás                                                                     |        |
| 1            | 3.1 "The device seems to be set up for a patient…" ("Úgy tűnik, hogy a készülék b | oe van |

# Cortrium

|       | állítva egy beteg számára")                                                                   | . 28 |
|-------|-----------------------------------------------------------------------------------------------|------|
| 1     | 3.2 A felvételi összefoglaló "n/a lead off" vagy "n/a events" (n/a események) feliratot mutat | . 28 |
| 1     | 3.3 Az internetkapcsolat megszakadt                                                           | . 29 |
| 1     | 3.4 Az Apex újonnan van telepítve, de nem nyílik meg                                          | . 29 |
| 14.   | Biztonsági információk                                                                        | . 29 |
| 15.   | Címkézés és szimbólumok                                                                       | . 30 |
| 16.   | Infrastruktúrára vonatkozó nyilatkozat                                                        | . 31 |
| I. fi | iggelék                                                                                       | . 32 |
| i. E  | lérhető integrációk                                                                           | . 32 |
| ii. ( | GDT betegfájl                                                                                 | . 33 |
| iii.  | DICOM beágyazott jelentés                                                                     | . 34 |
| iv.   | CPR betegkeresés                                                                              | . 35 |
| v. (  | Csak feltöltő szerepkör                                                                       | . 36 |
| vi.   | Aktív könyvtár integráció                                                                     | . 37 |
| vii.  | Beteg beutaló                                                                                 | . 38 |
| viii  | . Jelentés jóváhagyási folyamata                                                              | . 41 |

## 1. Rendeltetésszerű használat és figyelmeztetések

#### Rendeltetésszerű használat

A Cortrium Apex egy szoftveralkalmazás, amely a Cortrium C3<sup>+</sup> Holter-monitor új beteghez való használat előtti előkészítésére, a betegadatok kezelésére, az EKG Holter-jelentések rendelésére és megtekintésére, a felvétel .EDF formátumban történő letöltésére, valamint a teljes EKG-felvétel megtekintésére szolgál. Ezenkívül a felvételi adatok letölthetők és elemzési céllal importálhatók harmadik féltől származó szoftverekbe. A szoftver Microsoft Windows és MacOS operációs rendszerrel is kompatibilis (a minimumkövetelményeket lásd a 12. szakaszban).

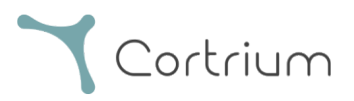

#### Rendeltetésszerű felhasználók

A szoftvert az egészségügyi szakemberek magánpraxisban, klinikákon és kórházakban, valamint távolról is használhatják.

#### Figyelmeztetések

- Ez a termék csak a jelen használati utasításban említett rendeltetésszerű használatnak megfelelően használható
- E termék felhasználói egyéniek, és soha nem szabad megosztaniuk a jelszavakat
- A szoftverről készült képernyőképek érzékeny információkat tartalmazhatnak, ezért kerülni kell őket
- A rendszeren kívül megosztott adatok a felhasználó saját felelősségére kerülnek megosztásra

#### További információ

Megjegyezzük, hogy a kézikönyv képernyőképein látható verziószámok esetleg a szoftver korábbi verzióira vonatkozhatnak.

Például, ha nem történt változtatás a felhasználói felületen, bár a képernyőképeken látható verziószám régebbi lehet, mint a szoftver aktuális verziója, azonban a funkcionalitás megegyezik.

Az integrációt engedélyező felhasználók esetében a képernyőképek és a használat eltérő lehet. Ezen integrációk használatára vonatkozó utasításokért tekintse meg a jelen dokumentum végén található I. függeléket.

## 2. Telepítés

- a. Ön meghívást kapott a Cortrium Apexre e-mailben. Nyissa meg a meghívó e-mailt azon a számítógépen, ahová a Cortrium Apexet telepíteni szeretné
- b. Kattintson a meghívó e-mailben található linkre a jelszó beállításához
- c. Erősítse meg a jelszavát
- d. Válassza a "Tovább a következő lépésre" lehetőséget a letöltéshez

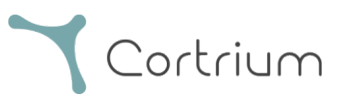

- e. Töltse le a telepítőfájlt Windows vagy MacOS rendszerre
- f. Ha a letöltés befejeződött, futtassa a telepítőfájlt
- g. A telepítés befejezése után a Cortrium Apex automatikusan megnyílik
- Most már bejelentkezhet az e-mail címével és a megfelelő jelszóval, és elkezdheti használni a Cortrium Apexet

Felhívjuk figyelmét, hogy a Cortrium Apex internetkapcsolatot igényel. Internetkapcsolat nélkül nem tud bejelentkezni vagy használni a Cortrium Apexet

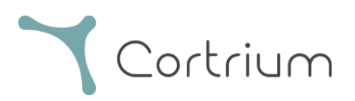

## 3. Bejelentkezés a Cortrium Apexbe

A Cortrium Apex használatához először felhasználói bejelentkezési adatokkal kell rendelkeznie. Ha Ön a létesítmény rendszergazdája, akkor ezt a Cortrium állította be az Ön számára. Ha nem Ön a rendszergazda, és még nem rendelkezik felhasználói bejelentkezési adatokkal, ezt a létesítmény rendszergazdája állíthatja be.

Miután telepítette a Cortrium Apexet és megkapta a bejelentkezési adatait, a következő lépésekkel folytathatja:

- Nyissa meg a Cortrium Apexet a számítógépén a Cortrium Apex ikonjára történő dupla kattintással.
- Kattintson a "Sign in" (Bejelentkezés) gombra (ha elfelejtette jelszavát, kattintson a "Forgot your password" (Elfelejtett jelszó) gombra)

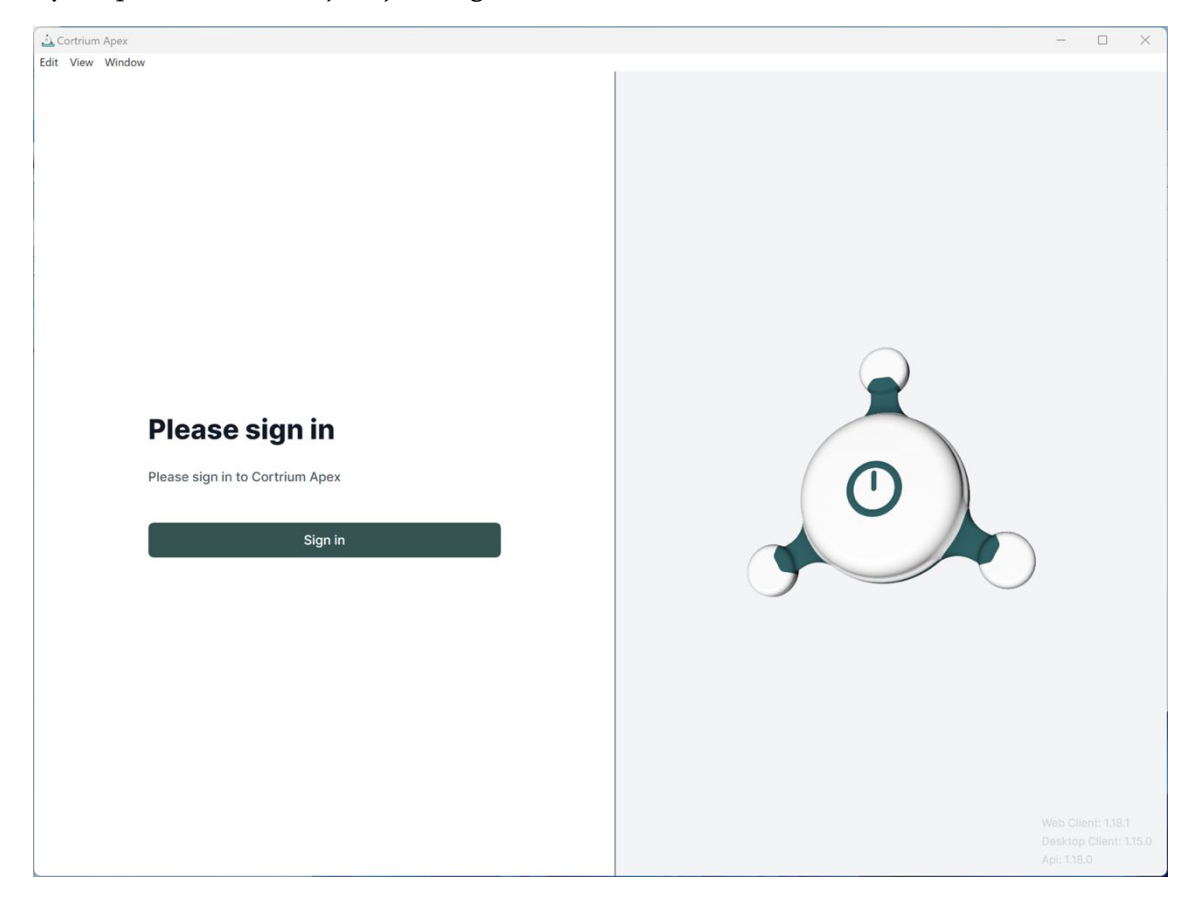

• Adja meg felhasználói adatait, és nyomja meg a "Continue" (Folytatás) gombot.

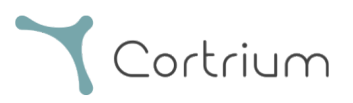

| Cortrium Apex |                                                                                                    | - | × |
|---------------|----------------------------------------------------------------------------------------------------|---|---|
| t View Window |                                                                                                    |   |   |
|               | Contrium<br>Apex<br>Welcome<br>Log in to Cortrium Apex to continue to Cortrium<br>Apex Web Client. |   |   |
|               | Email address Continue                                                                             |   |   |
|               |                                                                                                    |   |   |
|               |                                                                                                    |   |   |

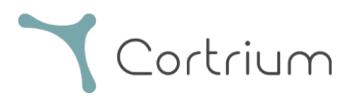

## 4. A C3<sup>+</sup> előkészítése az új beteg számára

Ha a C3<sup>+</sup> készüléket már használták hosszú távú EKG rögzítésére, kérjük, olvassa el a "Holter-jelentés kérése" című szakaszt, mielőtt követné az ebben a szakaszban leírt lépéseket.

• Válassza az "Open Device" (Eszköz megnyitása) gombot.

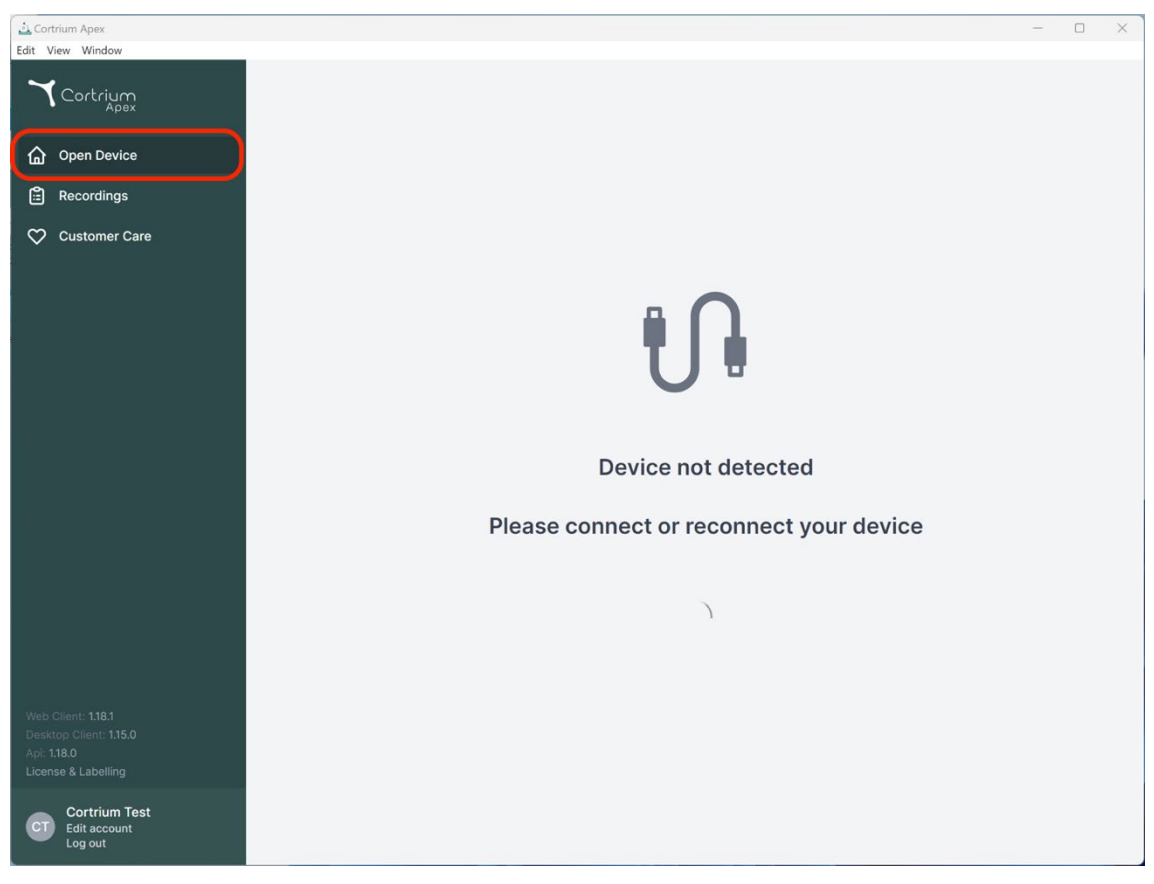

• Csatlakoztassa a C3<sup>+</sup> készüléket a számítógéphez a mellékelt USB-kábellel.

(Ha Apple terméket használ, szükség lehet USB átalakítóra)

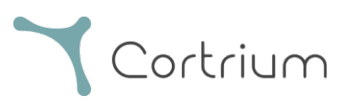

| 🕹 Cortrium Apex<br>Edit View Window                                                                     |                                                                 |                                                                          | - 0 X                                           |
|----------------------------------------------------------------------------------------------------|-----------------------------------------------------------------|--------------------------------------------------------------------------|-------------------------------------------------|
| Cortrium                                                                                                | Patient information                                             | n                                                                        |                                                 |
| Open Device Recordings                                                                                  | Warning<br>There does not appear to<br>our software. Please set | o be any patient data associated with the recordings or<br>up a patient. | the device was setup from an earlier version of |
| 💭 Customer Care                                                                                         |                                                                 |                                                                          | Add patient information                         |
|                                                                                                    | Recordings on this                                              | s device                                                                 |                                                 |
|                                                                                                    | DURATION                                                        | SUMMARY                                                                  |                                                 |
|                                                                                                    | No recordings found on devi                                     | ice                                                                      |                                                 |
|                                                                                                    | Erase all and prepare for                                       | new patient                                                              |                                                 |
|                                                                                                    |                                                                 |                                                                          | Cortrium C3+                                    |
|                                                                                                    |                                                                 |                                                                          | Space                                           |
|                                                                                                    |                                                                 |                                                                          | 4 / 5 GB<br>Charge                              |
|                                                                                                    |                                                                 |                                                                          | 100 %                                           |
| Web Client: <b>1.18.1</b><br>Desktop Client: <b>1.15.0</b><br>Api: <b>1.18.0</b><br>License & Labelling |                                                                 |                                                                          | Firmware: 20011-01665<br>Device ID: C3010072    |
| CT Cortrium Test<br>Edit account<br>Log out                                                             |                                                                 |                                                                          | U Safety unplug device                          |

- A Cortrium Apex megjeleníti a csatlakoztatott eszközre és a rajta tárolt adatokra vonatkozó információkat.
- Válassza az "Erase all and prepare device for new patient" (Töröljön mindent és készítse elő a készüléket az új beteg számára) lehetőséget.
- Töltse ki a vonatkozó beteg- és adatrögzítési információkat:

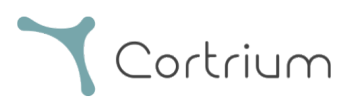

| Cortrium Apex<br>Edit View Window                           |                                   |                                                             |                                   | - 0 X                                              |
|-------------------------------------------------------------|-----------------------------------|-------------------------------------------------------------|-----------------------------------|----------------------------------------------------|
| <b>Y</b> Cortrium<br>Apex                                   | Patient information               | on                                                          |                                   |                                                    |
| Open Device                                                 | Warning     There does not appeal | to be any nationt data associated with                      | the recordings or the device w    | as setup from an earlier version of                |
| Recordings                                                  | Patient                           | Patient ID                                                  | Date of birth                     |                                                    |
| Customer Care                                               |                                   | 28081960                                                    | 08/28/1960                        | Add patient information                            |
|                                                             |                                   | First name                                                  | Last name                         |                                                    |
|                                                             |                                   | Cortrium                                                    | Test                              |                                                    |
|                                                             |                                   | Gender                                                      | Reason for recording              |                                                    |
|                                                             | Notes                             | Notes on patient or recording                               | Other                             |                                                    |
|                                                             |                                   |                                                             |                                   | ortrium C3+                                        |
|                                                             | Device setup                      | Recording length         Pacemake           1 day         V | r Sample rate                     | v A/5 GB                                           |
|                                                             |                                   | Please note that analysis cannot be guara                   | nteed if a pacemaker is implanted | harge                                              |
| Web Client: 1.18.1<br>Desktop Client: 1.15.0<br>Api: 1.18.0 | ① This will eras                  | se all recordings on the device                             | Cancel 💽 Save to devi             | 100 %<br>rmware: 20011-01665<br>svice ID: C3010072 |
|                                                             |                                   |                                                             |                                   | (1) Safely upplug device                           |
|                                                             |                                   |                                                             |                                   |                                                    |

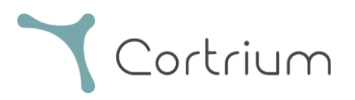

- Most kattintson a "Save to Device" (Mentés az eszközre) gombra. Ezzel törli az eszközön tárolt összes betegadatot vagy felvételt, és elmenti az új betegadatokat a rendszerbe.
- Most már kiveheti a készüléket a jobb oldalon található "Safely unplug device" (Az eszköz biztonságos kihúzása) gomb segítségével.
- A C3<sup>+</sup> most már készen áll egy új betegen végzendő adatfelvételre.
- Ha rosszul írta be a beteg adatait, az adatok szerkeszthetők az "Edit patient information" (Betegadatok szerkesztése) gombra kattintva.

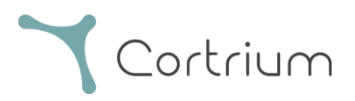

## 5. Holter-jelentés rendelése

A Cortrium Apex lehetővé teszi a felvételek analízis céljából történő elküldését, és a Holter-jelentés letöltését, amint az rendelkezésre áll. Ha az eszköz visszaérkezett egy felvétellel, kattintson az Open device (Eszköz megnyitása) gombra, és az "Actions" (Műveletek) gomb segítségével válassza ki a következő lépéseket. Alapértelmezés szerint a következő két lehetőség áll rendelkezésre:

- A Holter-jelentés megrendelése
- Feltöltés és exportálás EDF-ként

| Cortrium Apex                                                                    |                                                                                                    |                                                              | - 0 ×                                        |
|----------------------------------------------------------------------------------|----------------------------------------------------------------------------------------------------|--------------------------------------------------------------|----------------------------------------------|
| Cortrium                                                                         | Patient information                                                                                  |                                                              |                                              |
| <ul> <li>ᢙ Open Device</li> <li>≅ Recordings</li> <li>♥ Customer Care</li> </ul> | Cortrium Test                                                                                        | 해 256 Hz 💿 1 day 💠 No pacemaker                              | Edit patient information                     |
|                                                                                  | Recordings on this device                                                                            |                                                              |                                              |
|                                                                                  | DURATION<br>1 day<br>2023-03-13 → 2023-03-14<br><sup>(©)</sup> Erase all and prepare for new patient | SUMMARY<br>0% lead off Actions  Actions  Order Holter report |                                              |
|                                                                                  |                                                                                                    | Upload and export as EDF                                     | Cortrium C3+<br>Space                        |
|                                                                                  |                                                                                                    |                                                              | 4 / 5 GB                                     |
|                                                                                  |                                                                                                    |                                                              | Charge                                       |
| Web Client: <b>118.1</b><br>Desktop Client: <b>1.15.0</b><br>Api: <b>1.18.0</b>  |                                                                                                    |                                                              | Firmware: 20011-01665<br>Device ID: C3010072 |
| Cortrium Test<br>Edit account<br>Log out                                         |                                                                                                    |                                                              | U Safely unplug device                       |

A Holter-jelentés megrendeléséhez kattintson az "Actions" (Műveletek) gombra, majd az Order Holter report (Holter jelentés rendelése) gombra.

Megjelenik egy űrlap, amely lehetővé teszi a megrendelése megerősítését, vagy további lehetőségek kiválasztását az analízishez.

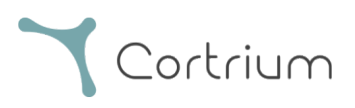

| 🛓 Cortrium Apex<br>Edit View Window                                                |                                                                                                    | - 0                             | × |
|------------------------------------------------------------------------------------|----------------------------------------------------------------------------------------------------|---------------------------------|---|
| Cortrium                                                                           | Patient information                                                                                                    |                                 |   |
| Open Device                                                                        | Cortrium Test                                                                                                    |                                 |   |
| Recordings                                                                         | 🗎 Male (63) # 28081960 Q Other 👫 256 Hz 💿 1 day 🚸 No pacemaker                                                                                                    |                                 |   |
| Customer Care                                                                      | DUR         1 day         2023         2024         Please select and confirm your ordering details         2025         HRV         Your Holter report will include HRV assessment         Vour recording will undergo AV-block assessment and grading         ✓         Fast Track         Same day delivery of orders made before 12 PM CET | Cortrium C3+<br>Space<br>4/5 GB | ) |
|                                                                                    | Cancel                                                                                                    | Unarge 100 %                    |   |
|                                                                                    |                                                                                                    |                                 |   |
| Web Client: 1.19.0<br>Desktop Client: 1.15.0<br>Api: 1.19.0<br>License & Labelling |                                                                                                    | Safely unplug device            |   |
| CT Cortrium Test<br>Edit account<br>Log out                                        |                                                                                                    |                                 |   |

A kiegészítő lehetőségei a következők:

- HRV: A Holter-jelentés tartalmazza a szívritmus-variabilitás (HRV) értékelését
- AV-Block: Az AV-Block értékelése és osztályozása rangidős szakember által
- Fast Track: A közép-európai idő szerint 12 óra előtt leadott rendelések kiszállítása aznap

Ha elégedett az elemzési lehetőségek kiválasztásával, kattintson a "Confirm" (Megerősítés) gombra a folytatáshoz.

Ha kiegészítő lehetőséget választott az analízishez, a rendszer üzenetben tájékoztatja, ha a választása további költségekkel jár.

A folytatáshoz kattintson a "Confirm" (Megerősítés) gombra.

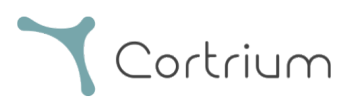

| 🛓 Cortrium Apex<br>Edit View Window                                                |                                                                                                    | - 🗆 X                                              |
|------------------------------------------------------------------------------------|----------------------------------------------------------------------------------------------------|----------------------------------------------------|
| <b>X</b> Cortrium                                                                  | Patient information                                                                                                    |                                                    |
| Open Device                                                                        | Cortrium Test                                                                                                    | Edit patient information                           |
| Recordings                                                                         |                                                                                                    |                                                    |
| 💙 Customer Care                                                                    |                                                                                                    |                                                    |
|                                                                                    | DURATIO   1 day   2023-03   Order details:   Order details:   HRV (included in your payment plan)   AV-block (extra charges will be applied)   Fast Track (extra charges will be applied)   Cancel | Cortrium C3+<br>Space<br>4/5 GB<br>Charge<br>100 % |
| Web Client: 1.18.1<br>Desktop Client: 1.15.0<br>Apl: 1.18.0<br>License & Labelling |                                                                                                    | Device ID: C3010072                                |
| CT Cortrium Test<br>Edit account<br>Log out                                        |                                                                                                    |                                                    |

A felvételt a rendszer ekkor feltölti.

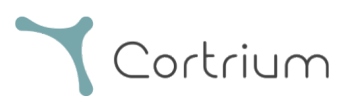

| 🕹 Cortrium Apex<br>Edit View Window          |                                                |                                             | - 0 X                                        |
|----------------------------------------------|------------------------------------------------|---------------------------------------------|----------------------------------------------|
| Cortrium                                     | Patient information                            |                                             |                                              |
| Open Device Recordings Customer Care         | Cortrium Test                                  | er 👯 256 Hz . ⊙ 1 day 💠 No pacemaker        | Edit patient information                     |
|                                              | Recordings on this device                      |                                             |                                              |
|                                              | DURATION                                       | SUMMARY                                     |                                              |
|                                              | 1 day<br>2023-03-13 → 2023-03-14               | 0% lead off Actions V<br>11 events          |                                              |
|                                              | Trase all and prepare for new patient          |                                             |                                              |
|                                              |                                                |                                             | Cortrium C3+                                 |
|                                              |                                                |                                             | Space                                        |
|                                              |                                                |                                             | Charge                                       |
|                                              |                                                |                                             | 100 %                                        |
| Web Client: 1.18.1<br>Desktop Client: 1.15.0 |                                                |                                             | Firmware: 20011-01665<br>Device ID: C3010072 |
| Api: 1.18.0<br>License & Labelling           | 令 Uploading recording to Cortrium Apex for pro | ocessing - please do not unplug your device |                                              |
| COTTIUM Test<br>Edit account<br>Log out      | Copying recording to local folder 100%         |                                             |                                              |

A felvétel feltöltése után a Holter-jelentés elemzésekor elérhetővé válik. A készüléket már a felvétel feltöltése után elő lehet készíteni egy új beteg számára.

A fiókbeállításoktól függően e-mailben értesítjük Önt, ha a Holter-jelentés megtekinthetővé válik. Az Apex az újonnan elkészült jelentéseket piros ponttal is megjeleníti a könnyű azonosítás érdekében.

A következő szakasz elmagyarázza, hogyan tekintheti meg a Holter-jelentést, amint azt analizálták, és hogyan tekintheti meg a teljes felvételt közvetlenül a feltöltés után.

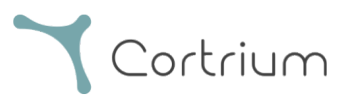

## 6. Holter-jelentések és a teljes felvétel megtekintése

A Cortrium Apexben megtekintheti a Holter-jelentéseket PDF formátumban, és a teljes felvételt közvetlenül az analízishez történő feltöltés után megtekintheti. A Holter-jelentések megtekintésének módját az alábbiakban, a "Recording viewer" (Felvétel megtekintő) használatát pedig a 6.2. szakaszban ismertetjük.

### 6.1 Holter-jelentések megtekintése

A felvétel analízise után a Holter-jelentést PDF formátumban is megtekintheti.

Ehhez lépjen a "Recordings" (Felvételek) menüpontra, és kattintson az adott betegre. Ezután az utolsó sorban

a Holter-jelentés alatt megtekintheti a PDF-jelentést. A Holter-jelentés megnyílik a webböngészőben.

| 🛓 Cortrium Apex<br>Edit View Window                                             |               |                                     |              |                            |              |          | - 0 ×    |
|---------------------------------------------------------------------------------|---------------|-------------------------------------|--------------|----------------------------|--------------|----------|----------|
| Cortrium                                                                        | Recordin      | gs                                  |              |                            |              |          |          |
| G Open Device                                                                   | Search record | lings                               | <u>Clear</u> | From                       | nm/dd/yyyy 🗖 | To mm/dd | /уууу 🗖  |
| Recordings                                                                      | USER≡j        | PATIENT                             | ≡↓           | RECORDING DAT              | E            | ≡↓       | REPORT   |
| 父 Customer Care                                                                 | СТ            | Cortrium Test (63)<br>Male 28081960 |              | <b>1 day</b><br>2023-03-13 |              |          | Analysed |
|                                                                                 | СТ            | Cortrium Test (63)<br>Male 28081960 |              | <b>1 day</b><br>2023-03-13 |              |          | Analysed |
|                                                                                 |               |                                     |              |                            |              | Previous | Next     |
|                                                                                 |               |                                     |              |                            |              |          |          |
|                                                                                 |               |                                     |              |                            |              |          |          |
| Web Client: 118.1<br>Desktop Client: 115.0<br>Api: 118.0<br>License & Labelling |               |                                     |              |                            |              |          |          |
| CT Cortrium Test<br>Edit account<br>Log out                                     |               |                                     |              |                            |              |          |          |

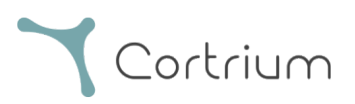

| Cortrium Apex<br>Edit View Window                                                  |                                                                                 |                             |                                                        | - 0 X            |
|------------------------------------------------------------------------------------|---------------------------------------------------------------------------------|-----------------------------|--------------------------------------------------------|------------------|
| <b>Y</b> Cortrium                                                                  | Recording details                                                               | S                           |                                                        | Delete recording |
| Open Device     Recordings                                                         | Cortrium Test                                                                   | 3) # 28081960 Q Othe        | er                                                     | / Edit           |
|                                                                                    | Uploaded By<br>& Cortrium Test Cortri                                           | um Internal > Cortrium 🗎 20 | 024-01-30 12:31                                        |                  |
|                                                                                    | © 1 day<br>⊕ 2023-03-13 11:54                                                   | ↓ 11 events<br>₩ 256 Hz     | <ul><li>♦ No pacemaker</li><li>(ii) C3100175</li></ul> | ③ 0.0% lead off  |
|                                                                                    | View recording                                                                  |                             |                                                        | View >           |
|                                                                                    | Download recording in .EDF fo                                                   | rmat                        |                                                        | Download         |
|                                                                                    | Holter Reports                                                                  |                             |                                                        |                  |
| Web Client: 1.18.1<br>Desktop Client: 1.15.0<br>Api: 1.18.0<br>License & Labelling | Order Holter report<br>Ordered: 2024-02-16 07:36<br>Delivered: 2024-02-16 13:00 |                             |                                                        |                  |
| CT Cortrium Test<br>Edit account<br>Log out                                        | Features ordered:                                                               | Track                       |                                                        |                  |

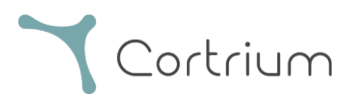

### 6.2 Felvétel megtekintő

A teljes felvétel feltöltés utáni megtekintéséhez kattintson a Recordings (Felvételek) gombra, és válassza ki azt a beteget, akinek a felvételét meg szeretné tekinteni (lásd a 6.1. szakasz első képernyőképét). Most a "View" (Nézet) gomb megnyomásával használhatja a felvétel megtekintőt (Recording viewer).

| 🛓 Cortrium Apex<br>Edit View Window                                                                     |                                                                                 |                                                   |                                                        | - 0 ×            |
|----------------------------------------------------------------------------------------------------|---------------------------------------------------------------------------------|---------------------------------------------------|--------------------------------------------------------|------------------|
| Cortrium                                                                                                | ⓒ Recording detail                                                              | s                                                 |                                                        | Delete recording |
| <ul> <li>G Open Device</li> <li>G Recordings</li> <li>C Customer Care</li> </ul>                        | Cortrium Test                                                                   | 53) # 28081960 Q Oth                              | er                                                     | Zelit Edit       |
|                                                                                                    | 024-01-30 12:31                                                                 |                                                   |                                                        |                  |
|                                                                                                    | Recording Summ                                                                  | ary                                               |                                                        |                  |
|                                                                                                    | <ul> <li>⊙ 1 day</li> <li>⊟ 2023-03-13 11:54</li> </ul>                         | <ul> <li>↓ 11 events</li> <li>↓ 256 Hz</li> </ul> | <ul><li>4 No pacemaker</li><li>(ii) C3100175</li></ul> | Ø 0.0% lead off  |
|                                                                                                    | View recording                                                                  |                                                   |                                                        | View >           |
|                                                                                                    | Download recording in .EDF fo                                                   | ormat                                             |                                                        | Download         |
|                                                                                                    | Holter Reports                                                                  |                                                   |                                                        |                  |
| Web Client: <b>1.18.1</b><br>Desktop Client: <b>1.15.0</b><br>Api: <b>1.18.0</b><br>License & Labelling | Order Holter report<br>Ordered: 2024-02-16 07:36<br>Delivered: 2024-02-16 13:00 |                                                   |                                                        | Edit report DPF  |
| CT Cortrium Test<br>Edit account<br>Log out                                                             | Features ordered:                                                               | t Track                                           |                                                        |                  |

Megnyílik a felvétel megtekintője.

- A megtekintő 1 percnyi adatot tölt be, és egyszerre 7 másodpercnyi EKG-t mutat.
- A kiemelt interaktív funkciókkal kiválaszthatja a napot, órát, percet és másodpercet, amelyet a felvételen meg szeretne tekinteni. Válassza ki az időpontot, és kattintson a keresés ikonra a beállítás megerősítéséhez.
- Ha a megjelenítő alján lévő világoskék sávot lenyomva tartja és elhúzza, megtekintheti a kiválasztott időpont körüli 60 másodpercet.
- A navigációs nyilakra kattintva vagy a nézetet a szélekre elhúzva előre-hátra lépkedhet a felvételen.
- Ezenkívül, ha a jel amplitúdója alacsony, azt a zoom funkció segítségével növelheti.

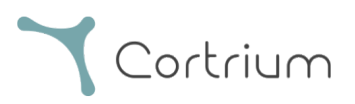

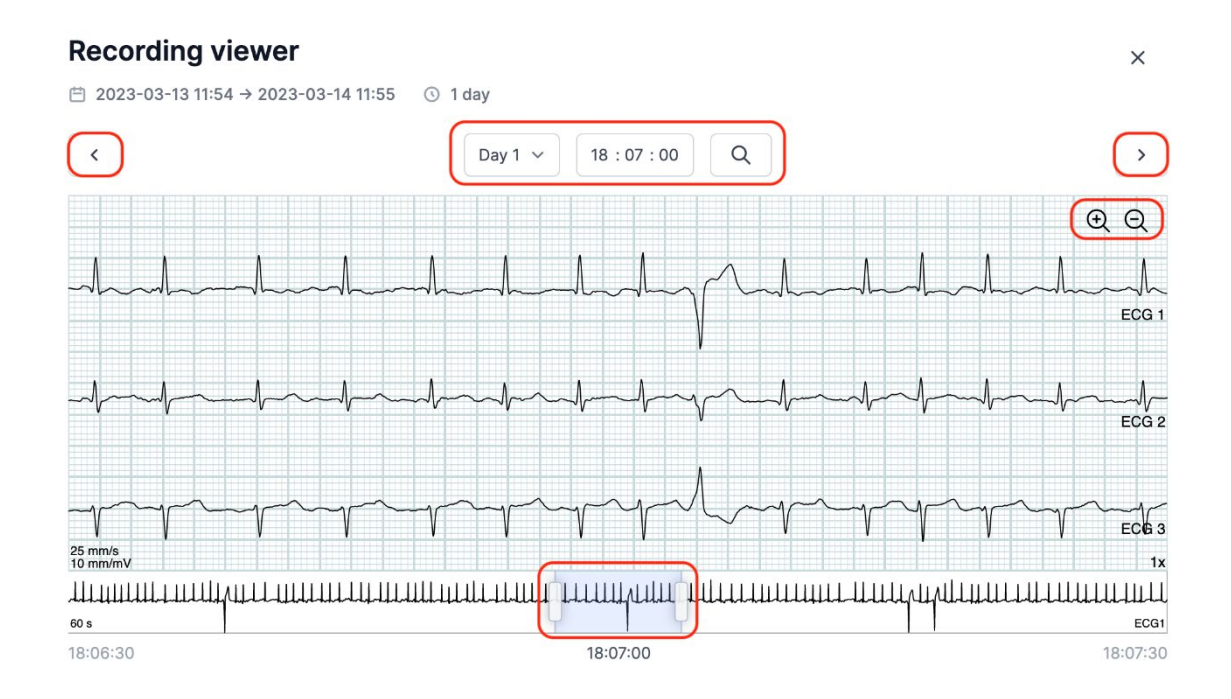

#### A Recording viewer (Felvétel megtekintő) bezárásához kattintson a jobb felső sarokban lévő "x"-re.

#### 6.3 Összefoglaló szerkesztő

A jelentés kézhezvétele után lehetősége van az összefoglaló szerkesztésére, ha van olyan konkrét megfogalmazás vagy információ, amelyet szeretne beleírni.

Ehhez kattintson a Recordings (Felvételek) gombra, és válassza ki azt a beteget, akinek a jelentésösszefoglalóját szerkeszteni szeretné.

Most már használhatja az Összefoglaló szerkesztőt (Summary editor), ha megnyomja az "Edit report" (Jelentés szerkesztése) gombot a Holter-jelentés utolsó sorában.

## 7. A beteg adatainak szerkesztése és a felvételek részleteinek megtekintése

A "Recordings" (Felvételek) menüpont kiválasztása után a felvételre kattintva megnyithatja az összefoglalót a kapcsolódó részletekkel.

A felvételek összefoglalója olyan részleteket tartalmaz, mint:

- A felvétel időtartama
- A kezdés dátuma és időpontja
- Lead off, azaz olyan időszakok, amikor az elektródák nem érintkeztek a testtel

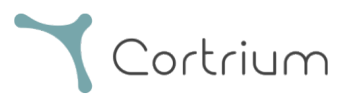

- Olyan események, amikor a beteg megnyomta a gombot, hogy jelezze a tüneteket vagy egy eseményt
- Az EKG jel mintavételi frekvenciája
- A pacemakerre vonatkozó információk, ha a készülék új beteg számára történő előkészítésekor

#### feljegyezték őket

| Cortrium Apex |               |                                     |    |                            | - 0 ×             |
|---------------|---------------|-------------------------------------|----|----------------------------|-------------------|
|               | Recording     | gs                                  |    |                            |                   |
| G Open Device | Search record | ings Search Clear                   |    | From mm/dd/yyyy            | To mm/dd/yyyy     |
| Recordings    | USER≡↓        | PATIENT                             | ≡↓ | RECORDING DATE             | <b>≡</b> ↓ REPORT |
| Customer Care | СТ            | Cortrium Test (63)<br>Male 28081960 |    | <b>1 day</b><br>2023-03-13 | Analysed          |
|               | G             | Cortrium Test (63)<br>Male 28081960 |    | <b>1 day</b><br>2023-03-13 | Analysed          |
|               |               |                                     |    |                            | Previous Next     |

A betegadatok az "Edit" (Szerkesztés) gombra kattintva szerkeszthetők.

| A Cortrium Apex                              |                                                                                                    |                             |                 | - 0 X            |  |  |
|----------------------------------------------|----------------------------------------------------------------------------------------------------|-----------------------------|-----------------|------------------|--|--|
| <b>Y</b> Cortrium<br>Apex                    | Recording details     A the second second s | 3                           |                 | Delete recording |  |  |
| Open Device                                  | Cortrium Test                                                                                                    |                             |                 |                  |  |  |
| Recordings                                   |                                                                                                    | 3) # 28081960 O Othe        | er              |                  |  |  |
| 🗘 Customer Care                              |                                                                                                    |                             |                 |                  |  |  |
|                                              | Liploaded By                                                                                                    | Unloaded Dr.                |                 |                  |  |  |
|                                              | Oploaded By                                                                                                    | million the strength of     | 204 01 00 10 01 |                  |  |  |
|                                              | & Cortrium Test                                                                                                    | um internal > Cortrium 🖂 20 | JZ4-01-30 12:31 |                  |  |  |
|                                              | Recording Summa                                                                                                    | arv                         |                 |                  |  |  |
|                                              |                                                                                                    | ↓ 11 ovents                 | A No pacomakor  | @ 0.0% load off  |  |  |
|                                              | <ul><li>☐ 2023-03-13 11:54</li></ul>                                                                                                    | 411 256 Hz                  | @ C3100175      | () 0.0% lead on  |  |  |
|                                              | View recording                                                                                                    |                             |                 | View >           |  |  |
|                                              | Download recording in .EDF for                                                                                                    | rmat                        |                 | Download         |  |  |
|                                              | Holter Reports                                                                                                    |                             |                 |                  |  |  |
| Web Client: 1.18.1<br>Desktop Client: 1.15.0 | Order Holter report                                                                                                    |                             |                 |                  |  |  |
| Api: 1.18.0<br>License & Labelling           | Ordered: 2024-02-16 07:36                                                                                                    |                             |                 |                  |  |  |
| License a caudining                          | Delivered: 2024-02-16 13:00                                                                                                    |                             |                 |                  |  |  |
| CT Contrium Test<br>Edit account<br>Log out  | Features ordered:                                                                                                    | Track                       |                 |                  |  |  |

A beállításokat a "Save" (Mentés) gombra kattintva lehet elmenteni.

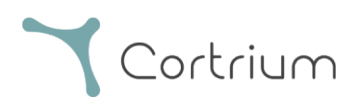

| 🛓 Cortrium Apex                              |                                               |                                              |                      | - 0 X            |
|----------------------------------------------|-----------------------------------------------|----------------------------------------------|----------------------|------------------|
| Edit View Window                             |                                               |                                              |                      | *                |
| Cortrium                                     | Recording det                                 | ails                                         |                      | Delete recording |
| Open Device                                  | Cortrium Test                                 |                                              |                      | / Edit           |
| Recordings                                   | 🖻 Male 📋 1960-08-2                            | ● Male (● 1960-08-28 (63) # 28081960 ○ Other |                      |                  |
| 🗘 Customer Care                              |                                               |                                              |                      |                  |
|                                              | Patient                                       | Patient ID                                   | Date of birth        |                  |
|                                              |                                               | 28081960                                     | 08/28/1960           | 2                |
|                                              |                                               | First name                                   | Last name            |                  |
|                                              |                                               | Cortrium                                     | Test                 |                  |
|                                              |                                               | Gender                                       | Reason for recording | @ 0.0% load off  |
|                                              |                                               | ○ Female ● Male ○ Other                      | Other                |                  |
|                                              | Notes                                         | Notes on patient or recording                |                      |                  |
|                                              |                                               |                                              |                      | View >           |
|                                              |                                               |                                              |                      |                  |
|                                              |                                               |                                              |                      | Download         |
|                                              |                                               |                                              | Cancel 💮 Save        |                  |
|                                              |                                               |                                              |                      | 2                |
| Web Client: 1.18.1<br>Desktop Client: 1.15.0 | Order Holter report                           |                                              |                      |                  |
| Apl: 1.18.0<br>License & Labelling           | Ordered: 2024-02-16 07:3                      |                                              |                      |                  |
| - Cortrium Test                              | Delivered: 2024-02-16 13<br>Features ordered: |                                              |                      | Edit report      |
| CT Edit account<br>Log out                   | HRV AV-block                                  | Fast Track                                   |                      |                  |

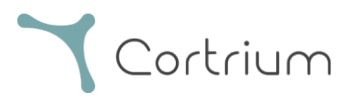

## 8. Felvétel törlése

Egy felvétel törléséhez nyissa meg a "Recordings" részt, és kattintson a törölni kívánt felvételre. Most kattintson a "Delete recordings" (Felvétel törlése) gombra a jobb felső sarokban. A betegnév beírása után a törlést a "Delete" (Törlés) gomb megnyomásával kell megerősíteni.

| A Cortrium Apex                                                                   |                                                         |                                                  |                                                 | - 0 X            |
|-----------------------------------------------------------------------------------|---------------------------------------------------------|--------------------------------------------------|-------------------------------------------------|------------------|
| Edit View Window                                                                  |                                                         |                                                  |                                                 |                  |
| <b>C</b> ortrium                                                                  | Recordings                                              |                                                  |                                                 |                  |
| G Open Device                                                                     | Search recordings                                       | Search Clear                                     | From mm/dd/yyyy                                 | To mm/dd/yyyy    |
| Recordings                                                                        | USER= PATIENT                                           | ≡↓                                               | RECORDING DATE                                  | =, report        |
| 🛇 Customer Care                                                                   | CT Cortrium Test<br>Male 2808196                        | (63)<br>:0                                       | <b>1 day</b><br>2023-03-13                      | Analysed         |
|                                                                                   | CT Cortrium Test<br>Male 2808196                        | (63)<br>0                                        | <b>1 day</b><br>2023-03-13                      | Analysed         |
|                                                                                   |                                                         |                                                  |                                                 | Previous Next    |
| 🛓 Cortrium Apex<br>Edit View Window                                               |                                                         |                                                  |                                                 | - • ×            |
| <b>C</b> ortrium                                                                  | ⊙ Recording detail                                      | s                                                |                                                 | Delete recording |
| Open Device                                                                       | Cortrium Test                                           |                                                  |                                                 | / Edit           |
| Recordings                                                                        | 🗎 Male 📋 1960-08-28 (                                   | 63) # 28081960 Q Oth                             | er                                              |                  |
| Customer Care                                                                     | Uploaded By<br>& Cortrium Test 🛯 Cortr                  | rium Internal > Cortrium 🛛 🗎 2                   | 024-01-30 12:31                                 |                  |
|                                                                                   | Recording Summ                                          | ary                                              |                                                 |                  |
|                                                                                   | <ul> <li>① 1 day</li> <li>澘 2023-03-13 11:54</li> </ul> | <ul> <li>11 events</li> <li>11 256 Hz</li> </ul> | <ul><li>No pacemaker</li><li>C3100175</li></ul> | ③ 0.0% lead off  |
|                                                                                   | View recording                                          |                                                  |                                                 | View >           |
|                                                                                   | Download recording in .EDF f                            | ormat                                            |                                                 | Download         |
| Web Client: 1.18.1<br>Desktop Client: 1.15.0<br>Apl: 11.80<br>License & Labelling | Holter Reports                                          | ž                                                | Loading data                                    |                  |
| COTTIUM Test<br>Edit account<br>Log out                                           |                                                         |                                                  |                                                 |                  |

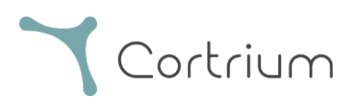

| Cortrium Apex                                                                    |                                                                                                    | - 0 X            |  |
|----------------------------------------------------------------------------------|----------------------------------------------------------------------------------------------------|------------------|--|
| Ƴ Cortrium<br>Apex                                                               |                                                                                                    | Delete recording |  |
| Open Device                                                                      | Cortrium Test                                                                                                    | / Edit           |  |
| Recordings                                                                       | 🗂 Male 📋 1960-08-28 (63) # 28081960 🔍 Other                                                                                                    |                  |  |
| ♥ Customer Care                                                                  | Uploaded By<br>& Cortrium Test Cortrium Internal > Cortrium 2024-01-30 12:31<br>Confirm delete You are removing Cortrium To confirm delete please write 'Cortrium Test' in the input field |                  |  |
|                                                                                  | Cortrium Test                                                                                                    | View >           |  |
|                                                                                  | Download recording in .EDF format                                                                                                    | Download         |  |
| Web Client: 118.1<br>Desktop Client: 1.15.0<br>Api: 118.0<br>License & Labelling | Holter Reports                                                                                                    |                  |  |
| CT Cortrium Test<br>Edit account<br>Log out                                      |                                                                                                    |                  |  |

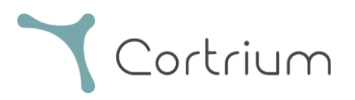

## 9. EDF fájl letöltése

Az EDF fájl a Holter-jelentés megrendelése előtt és után is letölthető. A két különböző esetet a következő szakaszok ismertetik.

## 9.1 Így tölthető le az EDF fájl a Holter-jelentés rendelése előtt

Kövesse az alábbi lépéseket a felvétel EDF formátumba történő konvertálásához:

- Csatlakoztassa a C3<sup>+</sup> Holter-monitort a számítógéphez, és nyomja meg a bal oldali menüben az "Open Device" (Eszköz megnyitása) gombot.
- Kattintson az "Actions" (Műveletek) gombra, és válassza az "Upload and export as EDF" (Feltöltés és exportálás EDF-ként) lehetőséget.

| Cortrium Apex<br>Edit View Window                                                |                                                                             |                                                                                                    | - 0 X                                        |
|----------------------------------------------------------------------------------|-----------------------------------------------------------------------------|----------------------------------------------------------------------------------------------------|----------------------------------------------|
| Cortrium                                                                         | Patient information                                                         |                                                                                                    |                                              |
| Open Device     Recordings     Customer Care                                     | Cortrium Test                                                               | ່ ຢີ່ 256 Hz 💿 1 day 💠 No pacemaker                                                                                  | Edit patient information                     |
|                                                                                  | Recordings on this device                                                   |                                                                                                    |                                              |
|                                                                                  | DURATION                                                                    | SUMMARY                                                                                                    |                                              |
|                                                                                  | 1 day<br>2023-03-13 → 2023-03-14<br>③ Erase all and prepare for new patient | 0% lead off<br>11 events<br>Actions ~<br>Actions ~<br>11 events<br>Order Holter report<br>C Upload and export as EDF |                                              |
|                                                                                  |                                                                             |                                                                                                    | Cortrium C3+                                 |
|                                                                                  |                                                                             |                                                                                                    | Space                                        |
|                                                                                  |                                                                             |                                                                                                    | 4 / 5 GB                                     |
|                                                                                  |                                                                             |                                                                                                    | Charge                                       |
|                                                                                  |                                                                             |                                                                                                    | 100 %                                        |
| Web Client: <b>1.18.1</b><br>Desktop Client: <b>1.15.0</b><br>Api: <b>1.18.0</b> |                                                                             |                                                                                                    | Firmware: 20011-01665<br>Device ID: C3010072 |
| License & Labelling                                                              |                                                                             |                                                                                                    | Safely unplug device                         |
| CT Cortrium Test<br>Edit account<br>Log out                                      |                                                                             |                                                                                                    |                                              |

- A felvétel átkerül az Apexbe.
- Ha az átvitel befejeződött, az "Actions" (Műveletek) gomb "View"-re (Nézet) változik.

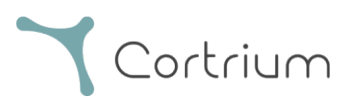

| Cortrium Apex                                         |                                             |                                               | - 🗆 X                                        |
|-------------------------------------------------------|---------------------------------------------|-----------------------------------------------|----------------------------------------------|
| Cortrium                                              | Patient information                         |                                               |                                              |
| Open Device Recordings Customer Care                  | Cortrium Test<br>← Male (63) # 28081960 Q 0 | ther ၂ 월 256 Hz 💿 1 day 🧇 No pacemaker        | Edit patient information                     |
|                                                       | Recordings on this devic                    | e                                             |                                              |
|                                                       | DURATION                                    | SUMMARY                                       |                                              |
|                                                       | <b>1 day</b><br>2023-03-13 → 2023-03-14     | 0% lead off Actions V                         |                                              |
|                                                       | Erase all and prepare for new patient       |                                               |                                              |
|                                                       |                                             |                                               | Cortrium C3+<br>Space<br>4/5 GB              |
|                                                       |                                             |                                               | Charge                                       |
|                                                       |                                             |                                               | Firmware: 20011-01665<br>Device ID: C3010072 |
|                                                       | ቀ Uploading recording to Cortrium Apex for  | processing - please do not unplug your device |                                              |
| CT Cortrium Test<br>Edit account<br>Log out           | Copying recording to local folder 100%      |                                               |                                              |
| A Cortrium Apex                                       |                                             |                                               | - 0 X                                        |
| Edit View Window                                      | Patient information                         |                                               |                                              |
| Open Device                                           | Cortrium Test                               |                                               | / Edit natient information                   |
| <ul> <li>Recordings</li> <li>Customer Care</li> </ul> | Male (63) # 28081960 Q O                    | ther 🛛 🕅 256 Hz 💿 1 day 💠 No pacemaker        |                                              |
|                                                       | Recordings on this devic                    | e                                             |                                              |
|                                                       | DURATION                                    | SUMMARY                                       |                                              |
|                                                       | <b>1 day</b><br>2023-03-13 → 2023-03-14     | 0% lead off View >                            |                                              |
|                                                       | Erase all and prepare for new patient       |                                               |                                              |

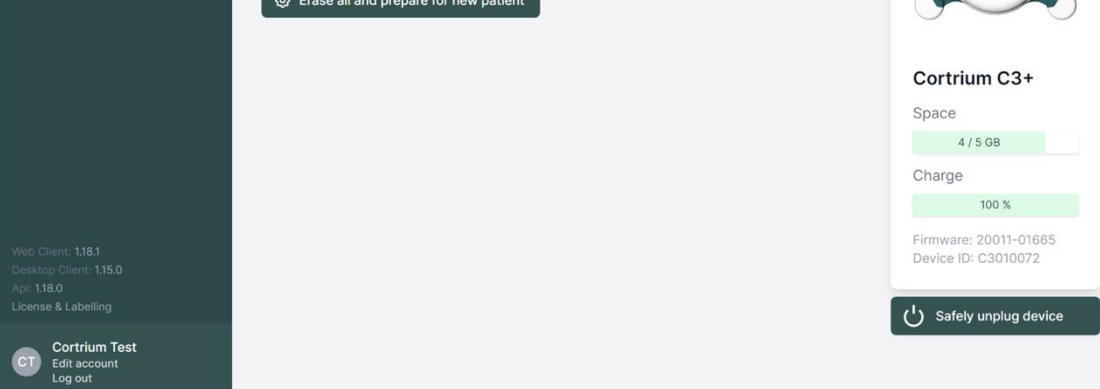

• Kattintson a "View" (Nézet) gombra a felvétel áttekintéséhez.

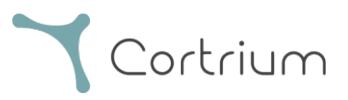

- A "Download report in EDF format" (Jelentés letöltése EDF formátumban) alpont a következő információkat mutatja:
  - o A felvétel konvertálása közben a folyamat előrehaladása megjelenik
  - Ha az EDF fájl készen áll, kattintson a "Download" (Letöltés) gombra az EDF fájl számítógépére történő mentéséhez

| 🔔 Cortrium Apex                              |                                         |                              |                 | - 🗆 X            |
|----------------------------------------------|-----------------------------------------|------------------------------|-----------------|------------------|
| Edit View Window                             |                                         |                              |                 | A                |
| Cortrium                                     | Recording details                       | S                            |                 | Delete recording |
| G Open Device                                | Cortrium Test                           |                              |                 | / Edit           |
| Recordings                                   | 🗎 Male 🖽 1960-08-28 (6                  | 3) # 28081960 Q Othe         | er              |                  |
| 🗢 Customer Care                              |                                         |                              |                 |                  |
|                                              | Uploaded By<br>怒 Cortrium Test 💿 Cortri | um Internal > Cortrium  📋 20 | 024-01-30 12:31 |                  |
|                                              | Recording Summa                         | ary                          |                 |                  |
|                                              | ③ 1 day                                 | ↓ 11 events                  | A No pacemaker  | ⑦ 0.0% lead off  |
|                                              | 🛱 2023-03-13 11:54                      | 111 256 Hz                   | @ C3100175      |                  |
|                                              | View recording                          |                              |                 | View >           |
|                                              | Download recording in .EDF fo           | rmat                         |                 | Download         |
|                                              | Holter Reports                          |                              |                 |                  |
| Web Client: 1.18.1<br>Desktop Client: 1.15.0 | Order Holter report                     |                              |                 |                  |
| Api: 1.18.0                                  | Ordered: 2024-02-16 07:36               |                              |                 |                  |
| License a Labelling                          | Delivered: 2024-02-16 13:00             |                              |                 |                  |
| CT Cortrium Test<br>Edit account<br>Log out  | Features ordered:                       | Track                        |                 |                  |

### 9.2 Így tölthető le az EDF fájl a jelentés rendelése után

Ha most rendelt el egy felvételt, és most szeretné letölteni a felvételt EDF formátumban, akkor a következőképpen járjon el:

- Ha a készülék csatlakoztatva van, kattintson az "Open device" (Eszköz megnyitása) menüpontra, majd a felvétel mellett a "View" (Megtekintés) gombra.
- A "Recording details" (Felvétel részletei) képernyőn kattintson a "Downloads" (Letöltés) gombra az EDF fájl letöltéséhez.

Ha egy korábbi felvételt szeretne letölteni EDF formátumban:

- kattintson a "Recordings" (Felvételek) menüpontra
- kattintson arra a felvételre, amelyet EDF formátumban szeretne letölteni

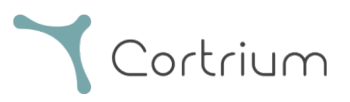

• majd kattintson a "Download" (Letöltés) gombra az alábbi ábrán látható módon

26 / 44

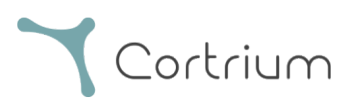

| Cortrium Apex<br>Edit View Window                                                  |                                                                                 |                              |                     | - 🗆 X            |
|------------------------------------------------------------------------------------|---------------------------------------------------------------------------------|------------------------------|---------------------|------------------|
| Cortrium                                                                           | Recording detail                                                                | S                            |                     | Delete recording |
| <ul> <li>G Open Device</li> <li>G Recordings</li> <li>Customer Care</li> </ul>     | <b>Cortrium Test</b>                                                            | 33) # 28081960 Q Othe        | 2r                  | / Edit           |
|                                                                                    | Uploaded By<br>& Cortrium Test 🗈 Cortri                                         | ium Internal > Cortrium 🗎 20 | 924-01-30 12:31     |                  |
|                                                                                    | Recording Summ           ③ 1 day           □ 2023-03-13 11:54                   | <b>ary</b>                   | <ul> <li></li></ul> | ⑦ 0.0% lead off  |
|                                                                                    | View recording                                                                  |                              |                     | View >           |
|                                                                                    | Download recording in .EDF fo                                                   | ormat                        |                     | Download         |
| Web CEALS 4104                                                                     | Holter Reports                                                                  |                              |                     |                  |
| Web Client: 1.18.1<br>Desktop Client: 1.15.0<br>Apl: 1.18.0<br>License & Labelling | Order Holter report<br>Ordered: 2024-02-16 07:36<br>Delivered: 2024-02-16 13:00 |                              |                     | Edit report DPF  |
| CT Cortrium Test<br>Edit account<br>Log out                                        | Features ordered:                                                               | t Track                      |                     |                  |

## 10. Kijelentkezés a Cortrium Apex rendszerből

Fontos, hogy ne felejtsen el kijelentkezni az alkalmazásból a bal alsó sarokban található "Log out" (Kijelentkezés) gombra kattintva.

A Cortrium Apex automatikusan kijelentkezik a felhasználói fiókjából, ha hosszabb ideig nem használja azt.

Ha az Ön intézményében több felhasználónak külön fiókja van a Cortrium Apexhez, de a felhasználók ugyanazon a számítógépen dolgoznak, kérjük, gondoskodjon arról, hogy a feladatok befejeztével kijelentkezzenek a Cortrium Apexből.

## 11. Szoftverfrissítések

Az alkalmazás indításkor automatikusan ellenőrzi a rendelkezésre álló frissítéseket, és azonnal telepíti azokat.

## 12. Minimális műszaki követelmények

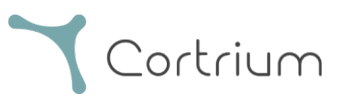

A Cortrium Apex működésének minimális követelményei a következők:

- Windows 10 lub MacOS 11 Big Sur (Intel).
- 1280 x 960 pixel képernyőfelbontás.
- 4 GB RAM.
- 5 GB szabad merevlemezterület.
- Internetkapcsolat.

A Cortrium Apex internetkapcsolatot igényel. A kapcsolat feltöltési sebessége határozza meg, hogy mennyi időbe telik a felvétel feltöltése, amikor a felhasználó jelentést kér, vagy a felvételt más formátumba konvertálja. A letöltési sebesség határozza meg a konvertált felvétel letöltési idejét. Egy jelentés letöltése és megtekintése általában csak néhány másodpercet vesz igénybe 10 Mbps sebességű

internetkapcsolaton.

## 13. Hibaelhárítás

# 13.1 "The device seems to be set up for a patient…" ("Úgy tűnik, hogy a készülék be van állítva egy beteg számára…")

Ha a következő figyelmeztetést látja: "*Warning. The device appears to be set up for a patient, but we cannot find the patient data in the system. Please set up a patient for the records.*"(Figyelmeztetés. Úgy tűnik, hogy a készülék be van állítva egy beteghez, de nem találjuk a beteg adatait a rendszerben. Állítson be egy beteget a felvételhez),

egyszerűen kattintson az "Add Patient Information" (Betegadatok hozzáadása) gombra, hogy beállítsa a készüléket a Cortrium Apex-szel való használatra. Ezzel nem távolítja el a felvételeket az eszközről.

## 13.2 A felvételi összefoglaló "n/a lead off" vagy "n/a events" (n/a események)

#### feliratot mutat

Ha a felvétel összefoglalója "n/a lead off" vagy "n/a events" (n/a események) feliratot mutat, ez azért van, mert a csatlakoztatott C3<sup>+</sup> egység firmware-je olyan verziójú, amely nem támogatja az azonnali lead off-ot vagy az események összefoglalóját. A felvétel azonban továbbra is érvényes.

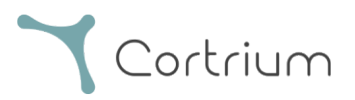

#### 13.3 Az internetkapcsolat megszakadt.

Ha a "Cortrium Apex is having trouble accessing the Internet" (A Cortrium Apex nem tudja elérni az internetet) üzenet jelenik meg, akkor az internetkapcsolat megszakadt vagy megszakadt. Forduljon a létesítmény informatikai támogatásához vagy az internetszolgáltatójához, hogy segítséget kapjon az internetkapcsolat helyreállításához.

- A Cortrium Apex automatikusan megpróbál újra csatlakozni az internethez. Egy üzenet jelzi, hogy mikor lesz a következő kapcsolódási kísérlet
- Ha a Cortrium Apex indításakor nincs internetkapcsolat, megjelenik egy üzenet, amely jelzi, hogy Ön offline állapotban van
- Ha az internetkapcsolat megszakadásakor éppen egy felvételt továbbított, előfordulhat, hogy a kapcsolat helyreállításakor újra kell indítania az átvitelt

### 13.4 Az Apex újonnan van telepítve, de nem nyílik meg

Ez a probléma a Cortrium Apex alkalmazást blokkoló tűzfal miatt fordulhat elő. Ha az Apex tűzfal miatt nem indul el, kérjük, győződjön meg arról, hogy a 16. "Infrastructure statement" (Infrastruktúrára vonatkozó nyilatkozat) szakaszban található URL-linkek nincsenek blokkolva vagy "fehér listán" vannak a tűzfalban. Kérjük, forduljon a létesítménye informatikai központjához támogatásért.

## 14. Biztonsági információk

#### Felhasználó kezelése

 A Cortrium Apex minden felhasználójának saját fiókot kell használnia. A következő webhelyen tetszőleges számú felhasználói fiókot létrehozhat, és törölheti is azokat: <u>https://apex.cortrium.com</u>
 Fontos, hogy legyen képes meghatározni és szabályozni, hogy ki férhet hozzá betegei érzékeny adataihoz.

#### Jelszavak

- Használjon biztonságos jelszót
- Ne ossza meg bejelentkezési adatait és/vagy jelszavát másokkal
- Kerülje ugyanazon jelszó használatát több fiókhoz is Ugyanazon jelszó ismételt használata azt eredményezheti, hogy egy támadó képes lehet hozzáférni az összes rendszeréhez és számítógépéhez, ha csak egyetlen jelszó is veszélybe kerül.

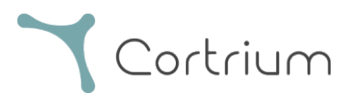

• Ne felejtsen el kijelentkezni a Cortrium Apexből Ha továbbra is bejelentkezve marad, a rendszerben más felhasználók műveletei a sajátjaiként jelennek meg

#### Titkosítás és további védelem

A Cortrium Apex számítógépre történő telepítése előtt javasoljuk, hogy:

- Kapcsolja be a lemeztitkosítást A számítógép elvesztése vagy ellopása esetén a számítógépen lévő érzékeny adatok nem lesznek olvashatók
- Engedélyezze az automatikus rendszerfrissítéseket Növeli annak esélyét, hogy a számítógép naprakész maradjon a biztonsági frissítésekkel
- Engedélyezze a beépített biztonsági szoftvereket (pl. Windows Security), ha rendelkezésre állnak
- A tűzfal, a rosszindulatú szoftverek elleni védelem, az adathalászat elleni védelem és a vírusvédelem be van építve a Windowsba. Nagyon ajánljuk, hogy engedélyezze.

### 15. Címkézés és szimbólumok

Az alábbiakban a Cortrium Apexben található címkék és szimbólumok bemutatása látható:

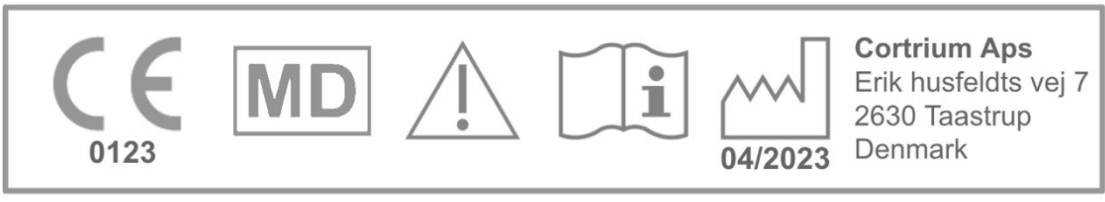

Cortrium Apex UDI:(01)05745000379033(8012)1.15.0

#### Példa a címkére

| Szimbólum | Név                                 | Követelmény/megjegyzés |
|-----------|-------------------------------------|------------------------|
| ~~~       | A gyártás dátuma                    | ISO 15223-1            |
| Ĩ         | Lásd a használati útmutatót/füzetet | ISO 7000 - 1641        |

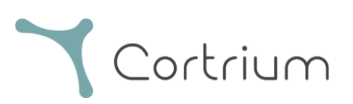

| $\triangle$       | Caution (Vigyázat) tábla                                           | ISO 7000 - 0434A  |
|-------------------|--------------------------------------------------------------------|-------------------|
| <b>CE</b><br>0123 | CE-jóváhagyásos eszköz a bejelentő<br>szervezet azonosító számával | MDR (EU/745/2017) |
| MD                | Orvosi eszköz                                                      | ISO 15223-1:2021  |

## 16. Infrastruktúrára vonatkozó nyilatkozat

A Cortrium ApS kijelenti, hogy a terméke, a Cortrium Apex a Microsoft Azure felhőalapú számítástechnikai szolgáltatásban van telepítve. Néhány URL-cím a termék használatának helyétől függ. Az alábbi táblázat a rendszer által használt címeket tartalmazza:

| URL                                                                 | Leírás                                                                  |
|---------------------------------------------------------------------|-------------------------------------------------------------------------|
| api.apex.cortrium.com                                               | Cortrium Apex API.                                                      |
| viewer.apex.cortrium.com                                            | Cortrium felvételnéző API.                                              |
| apex.cortrium.com                                                   | Cortium Apex rendszerfelügyeleti<br>felület.                            |
| client.apex.cortrium.com                                            | Cortrium Apex webes kliens.                                             |
| login.cortrium.com                                                  | Auth0 bejelentkezési végpont.                                           |
| assets.apex.cortrium.com                                            | Eszközök, mint például az asztali<br>ügyfél (Desktop Client) letöltése. |
| support.cortrium.com                                                | Támogatási weboldal.                                                    |
| cortriumukrecordingapex.blob.core.windows.net                       | Felvételek blob tárolása (Egyesült<br>Királyság, Déli Régió).           |
| cortriumfrrecordingapex.blob.core.windows.net                       | Felvételek blob tárolása<br>(Franciaország Középső Régió).              |
| cortriumeurecordingapex.blob.core.windows.net                       | Felvételek blob tárolása<br>(Németország Nyugati Középső<br>Régió).     |
| cortriumaurecordingapex.blob.core.windows.net                       | Felvételek blob tárolása (Ausztrália<br>Keleti Régió).                  |
| <u>rt.services.visualstudio.com</u><br>dc.services.visualstudio.com | A Microsoft Azure Application<br>Insights (telemetria) használja.       |

A 443-as portot (HTTPS) az összes fenti URL-hez meg kell nyitni. A lista első 7 szabálya leegyszerűsíthető, ha a teljes Cortrium tartományt (\*.cortrium.com) engedélyezőlistára helyezi. Ez annak kockázatát is csökkenti, hogy a lista későbbi megváltozásakor módosításokra legyen szükség.

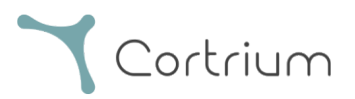

## I. függelék

#### i. Elérhető integrációk

A következő integrációk országspecifikusak, ezért nem engedélyezettek minden ügyfél számára:

• GDT betegfájl

Lehetővé teszi az Apex számára, hogy beállítson egy beteget egy GDT betegfájl segítségével.

• DICOM beágyazott jelentés

Lehetővé teszi az Apex számára, hogy letöltse a DICOM-formátumú betegadatokba csomagolt jelentést.

• CPR betegkeresés

Lehetővé teszi az Apex számára, hogy beállítsa a pácienst a dán CPR-szám lekérdezésével.

• Beteg beutaló

A betegbeutalási folyamat lehetővé teszi az egészségügyi szakemberek számára, hogy a felvétel megrendelésekor beutalási dokumentumokat csatoljanak és kezeljenek. Ez biztosítja, hogy az elemzési és jelentéstételi folyamat során áttekintési vagy számlázási célokra rendelkezésre álljanak a betegek releváns adatai.

#### • Jelentés jóváhagyási folyamata

A jelentés-jóváhagyási folyamat biztosítja, hogy a jelentéseket a folyamaton belül egy harmadik fél jóváhagyója strukturáltan felülvizsgálja, mielőtt eljuttatná őket a kérelmezőhöz.

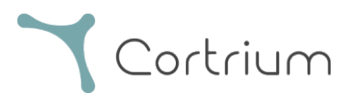

### ii. GDT betegfájl

- Kattintson a GDT betegfájl kiválasztásához vagy húzza az Apex GDT beviteli mezőjébe.
- A fájl betöltése után a betegadatok kitöltésre kerülnek.
- A betöltött információk nem szerkeszthetők.

| 🛓 Cortrium Apex                    |              |                                           |                                    | – 🗆 X      |
|------------------------------------|--------------|-------------------------------------------|------------------------------------|------------|
| Edit View Window                   | r            |                                           | A                                  |            |
| Cortrium                           | Patient      | GDT patient file                          |                                    |            |
| , ipox                             |              | (                                         | 2                                  |            |
| Open Device                        |              |                                           |                                    |            |
| Recordings                         |              | Potiont ID                                | Date of hirth                      |            |
| 🗘 Customer Care                    |              |                                           |                                    |            |
| •                                  |              |                                           | min/dd/yyyy                        |            |
|                                    |              | First name                                | Last name                          |            |
|                                    |              |                                           |                                    |            |
|                                    |              | Gender                                    | Reason for recording               |            |
|                                    |              | ○ Female ○ Male ○ Other                   | Not selected V                     | $\bigcirc$ |
|                                    | Notes        | Notes on patient or recording             |                                    |            |
|                                    |              |                                           |                                    |            |
|                                    |              |                                           |                                    | um C2+     |
| Web Client: 1201                   |              |                                           |                                    | un co+     |
| Desktop Client: 1.15.0             |              |                                           | ĥ                                  | 5 CP       |
| Api: 1.20.0<br>License & Labelling | Device setup | Recording length Pacemake                 | er Sample rate                     | 3.66       |
| O-stime T-st                       |              | 1 day V None                              | ✓ 256 Hz ✓                         | 100 %      |
| CT Edit account                    |              | Please note that analysis cannot be guara | anteed if a pacemaker is implanted | 100 %      |
| Log out                            |              |                                           |                                    | * 20011-   |

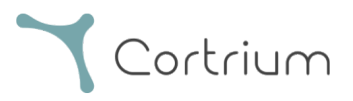

#### iii. DICOM beágyazott jelentés

- A DICOM beágyazott jelentés letöltéséhez kattintson a letöltés gombra a holter jelentés részben a kiválasztott páciens alatt.
- Ha a gombra kattint, a fájl letöltése megtörtént, a fájlvégződés .DCM lesz

| 🛓 Cortrium Apex                                           |                             |                          |                  | - (             | × c |
|-----------------------------------------------------------|-----------------------------|--------------------------|------------------|-----------------|-----|
| Edit View Window                                          |                             |                          |                  |                 |     |
| Cortrium                                                  | Uploaded By                 |                          |                  |                 |     |
| Open Device                                               | Cortrium Test 📗 Cort        | rium Internal > Cortrium | 2024-07-10 09:03 |                 |     |
| Recordings                                                |                             |                          |                  |                 | 5   |
| 🛇 Customer Care                                           | Recording Summ              | nary                     |                  |                 |     |
|                                                           | I day                       | 1 events                 | 4 No pacemaker   | ⑦ 0.1% lead off |     |
|                                                           | 🗎 2024-07-03 11:45          | 해 256 Hz                 | @ C3040293       |                 |     |
|                                                           | View recording              |                          |                  | View >          |     |
|                                                           | Download recording in .EDF  | format                   |                  | Download        |     |
|                                                           | Holter Reports              |                          |                  |                 |     |
| Web Client: <b>1.20.1</b><br>Desktop Client: <b>115.0</b> | Order Holter report         |                          |                  |                 |     |
| Api: <b>1.20.0</b>                                        | Ordered: 2024-07-10 09:03   |                          |                  |                 |     |
| License & Labelling                                       | Delivered: 2024-07-10 12:08 |                          | / Edit report    | DICOM PDF       |     |
| CT Cortrium Test<br>Edit account<br>Log out               | Features ordered:           | st Track                 |                  |                 |     |

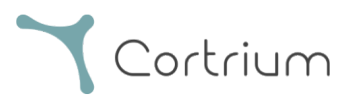

#### iv. CPR betegkeresés

- Írja be a beteg dán CPR-jét a mezőbe, és nyomja meg a "Keresés" gombot.
- A betegadatok a CPR-nyilvántartásból kerülnek lekérdezésre.
- A letöltött információk a beteginformációs mezőkbe kerülnek.
- A betöltött információk nem szerkeszthetők.

| 🛓 Cortrium Apex                                                                                         |               |                                            |                                     | – o x        |  |  |
|----------------------------------------------------------------------------------------------------|---------------|--------------------------------------------|-------------------------------------|--------------|--|--|
| Edit View Window                                                                                        |               |                                            |                                     | <u>^</u>     |  |  |
| Cortrium                                                                                                | Patient       | CPR number                                 | Date of birth                       |              |  |  |
| Open Device                                                                                             |               | Search                                     | mm/dd/yyyy                          |              |  |  |
| Recordings                                                                                              |               | First name                                 | Last name                           |              |  |  |
| 💙 Customer Care                                                                                         |               |                                            |                                     |              |  |  |
|                                                                                                    |               | Gender                                     | Reason for recording Not selected ~ |              |  |  |
|                                                                                                    | Notes         | Notes on patient or recording              |                                     |              |  |  |
|                                                                                                    |               |                                            |                                     |              |  |  |
|                                                                                                    | Device setup  | Recording length Pacemake                  | er Sample rate                      | ım C3+       |  |  |
| Web Client: <b>1.20.1</b><br>Desktop Client: <b>1.15.0</b><br>Api: <b>1.20.0</b><br>License & Labelling |               | Please note that analysis cannot be guaran | 256 Hz                              | GB           |  |  |
| Cortrium Test                                                                                           | U This will e | rase all recordings on the device          | Cancel 🕥 Save to device             | 00 %         |  |  |
| CT Edit account<br>Log out                                                                              |               |                                            | Firm                                | ware: 20011- |  |  |

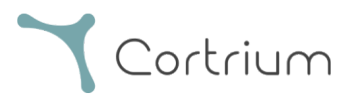

#### v. Csak feltöltő szerepkör

• Amint egy felhasználó számára engedélyezve van, a felhasználó csak feltölteni és megrendelni tudja a jelentéseket, anélkül, hogy láthatná a beteginformációkat vagy jelentéseket.

| 🔔 Cortrium Apex                                                            |                                  |                                                        | - 🗆 X                                        |
|----------------------------------------------------------------------------|----------------------------------|--------------------------------------------------------|----------------------------------------------|
| Edit View Window                                                           |                                  |                                                        |                                              |
| Cortrium                                                                   | Patient information              |                                                        |                                              |
| G Open Device                                                              | XXXXXXXX XXXX                    |                                                        |                                              |
| 🛇 Customer Care                                                            | Male (64) # XXXXXXX Q Ot         | her 🛛 🕅 256 Hz 🕔 1 day 🍫 No pacemaker                  |                                              |
|                                                                            | Recordings on this device        | 9                                                      |                                              |
|                                                                            | DURATION                         | SUMMARY                                                |                                              |
|                                                                            | 1 day<br>2023-03-13 → 2023-03-14 | 0% lead off Actions V<br>11 events Order Holter report |                                              |
|                                                                            |                                  |                                                        | Cortrium C3+                                 |
|                                                                            |                                  |                                                        | Space                                        |
|                                                                            |                                  |                                                        | 4 / 5 GB                                     |
|                                                                            |                                  |                                                        | Charge                                       |
| Web Client: 1.21.0                                                         |                                  |                                                        | 100 %                                        |
| Desktop Client: <b>1.21.0</b><br>Api: <b>1.21.0</b><br>License & Labelling |                                  |                                                        | Firmware: 20011-01665<br>Device ID: C3010072 |
| CT Cortrium Test<br>Edit account<br>Log out                                |                                  |                                                        | U Safely unplug device                       |

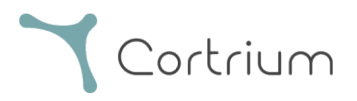

#### vi. Aktív könyvtár integráció

• Amint engedélyezve van egy szervezet számára, a bejelentkezési képernyő megjeleníti az adott szervezet részére létrehozott egyéni egyszeri bejelentkezési képernyőt. Az alábbiakban látható a Cortrium bejelentkezési képernyője; a tényleges bejelentkezési felszólítás ettől eltérő lehet.

|                                                                                                    | Cortrium |
|----------------------------------------------------------------------------------------------------|----------|
| Cortrium   testreports@cortrium.com   Enter password   Password   Sign in with another account Sign in with another account |          |

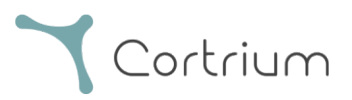

#### vii. Beteg beutaló

- Ha a Beutaló integráció aktív, megjelenik a beutaló PDF-fájl feltöltésének lehetősége.
- Kattintson a Fájl kiválasztása gombra, és válassza ki a megfelelő betegbeutaló PDF-fájlt a számítógépéről.
- A beutaló PDF feltöltéskor automatikusan csatolásra kerül a betegfelvételhez.

| 🚵 Cortrium Apex                                                                                         | - O X                                                                                                    |
|----------------------------------------------------------------------------------------------------|----------------------------------------------------------------------------------------------------|
| Edit View Window                                                                                        |                                                                                                    |
| Cortrium                                                                                                | Patient information                                                                                                    |
| G Open Device                                                                                           | Cortrium Test                                                                                                    |
| 🗄 Recordings                                                                                            | 🗎 Male (64) 🖊 28081960 🔍 Other 🕴 256 Hz 🕚 1 day 💠 No pacemaker                                                                                                    |
| 💙 Customer Care                                                                                         |                                                                                                    |
|                                                                                                    | Ref   D   Confirm order   Please select and confirm your ordering details   HRV   Your Holter report will include HRV assessment   Vour recording will undergo AV-block assessment and grading   Your recording will undergo AV-block assessment and grading   Your recording will undergo AV-block assessment and grading   Your referral   Your referral file will be attached to the recording   Your referral file will be attached to the recording   Your referral file will be attached to the recording   Choose File   No file chosen   Cancel   Confirm |
| Web Client: <b>1.22.0</b><br>Desktop Client: <b>1.21.0</b><br>Api: <b>1.22.0</b><br>License & Labelling | Safely unplug<br>device                                                                                                    |
| CT Cortrium Test<br>Edit account<br>Log out                                                             |                                                                                                    |

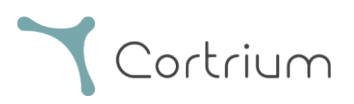

• Ha az ajánlási integráció aktív, és rögzítést rendeltek el, a beutaló a felvétel részletei alatt érhető el.

| 🙆 Cortrium Apex                                                                                         |                                                                    |                                      |                      |                        | -                 | o x |
|----------------------------------------------------------------------------------------------------|--------------------------------------------------------------------|--------------------------------------|----------------------|------------------------|-------------------|-----|
| Cortrium                                                                                                |                                                                    | ils                                  |                      |                        | 🖞 Delete recordin | ng  |
| <ul> <li>Open Device</li> <li>Recordings</li> <li>Customer Care</li> </ul>                              | <b>Test Patient</b>                                                | (74) # 12345678                      | Q Afib screening     |                        | / Edit            |     |
|                                                                                                    | Uploaded By<br>Test<br>User<br>03                                  | r 01 > Approver<br>ion > Test Clinic | 2025-02-<br>12 10:41 | ⊜ 2025-02-<br>12 10:41 | Referral          |     |
|                                                                                                    | Recording Sumn           ⊙ 32 minutes           ⊡ 2020-01-16 11:31 | nary                                 |                      | maker<br>95            | ⑦ 0.0% lead off   |     |
| Web Client: <b>1.22.0</b><br>Desktop Client: <b>1.21.0</b><br>Api: <b>1.22.0</b><br>License & Labelling | Convert to Cardioline format                                       | t                                    |                      |                        | Convert >         |     |
| Cortrium Test<br>Edit account<br>Log out                                                                | Holter Reports<br>Order Holter report                              |                                      |                      |                        |                   | -   |

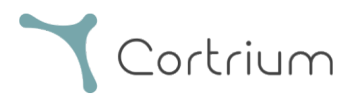

• Egy kék pont a felvételen a "Felvételek" nézetben azt jelzi, hogy az adott jelentéshez csatolt hivatkozás még nem lett letöltve vagy megtekintve.

| 🛓 Cortrium Apex                                                                                         |                                    |                          | – 🗆 X             |
|----------------------------------------------------------------------------------------------------|------------------------------------|--------------------------|-------------------|
| Edit View Window                                                                                        |                                    |                          |                   |
| <b>Y</b> Cortrium<br>Apex                                                                               | Recordings                         |                          |                   |
| G Open Device                                                                                           | Search recordings Search           | h Clear From dd/mm/yyyy  | To dd/mm/yyyy     |
| Recordings                                                                                              |                                    |                          |                   |
| 🗢 Customer Care                                                                                         | USER= → PATIENT                    | ☐<br>↑ RECORDING DATE    | <b>≓</b> ↑ REPORT |
|                                                                                                    | Test Patient (74)<br>Male 12345678 | 32 minutes<br>2020-01-16 | In review         |
|                                                                                                    |                                    |                          | Previous Next     |
|                                                                                                    |                                    |                          |                   |
|                                                                                                    |                                    |                          |                   |
|                                                                                                    |                                    |                          |                   |
|                                                                                                    |                                    |                          |                   |
| Web Client: <b>1.22.0</b><br>Desktop Client: <b>1.21.0</b><br>Api: <b>1.22.0</b><br>License & Labelling |                                    |                          |                   |
| CT Cortrium Test<br>Edit account<br>Log out                                                             |                                    |                          |                   |

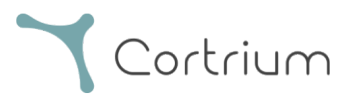

#### viii. Jelentés jóváhagyási folyamata

- Ha a jóváhagyási integráció aktív, és rögzítést rendeltek el, a jelentés az elemzést követően a jóváhagyási jogosultsággal rendelkező szervezeti tag számára elérhető lesz.
- A jóváhagyásra váró jelentések a "Jóváhagyásra vár" lehetőség kiválasztásával tekinthetők meg.
- Ha a Beutaló integráció aktív, egy kék pont a felvételen a "Felvételek" nézetben azt jelzi, hogy az adott jelentéshez csatolt beutalót még nem töltöttek le vagy tekintettek meg.

| _                                                                                                    |                |                                    |       |                                 |                   |
|----------------------------------------------------------------------------------------------------|----------------|------------------------------------|-------|---------------------------------|-------------------|
| 🛓 Cortrium Apex                                                                                         |                |                                    |       |                                 | – 🗆 X             |
| Edit View Window                                                                                        |                |                                    |       |                                 |                   |
| Cortrium                                                                                                | Recording      | gs                                 | _     |                                 |                   |
| Open Device                                                                                             | Search recordi | ngs Search                         | Clear | From dd/mm/yyyy                 | 1 To dd/mm/yyyy   |
| Recordings                                                                                              |                |                                    |       |                                 | Awaiting approval |
| 🗢 Customer Care                                                                                         | USER≡↑         | PATIENT                            | =     | RECORDING DATE                  | =↑ REPORT         |
|                                                                                                    | TUOS           | Test Patient (74)<br>Male 12345678 |       | <b>32</b> minutes<br>2020-01-16 | In review         |
|                                                                                                    |                |                                    |       |                                 | Previous Next     |
|                                                                                                    |                |                                    |       |                                 |                   |
|                                                                                                    |                |                                    |       |                                 |                   |
|                                                                                                    |                |                                    |       |                                 |                   |
|                                                                                                    |                |                                    |       |                                 |                   |
| Web Client: <b>1.22.0</b><br>Desktop Client: <b>1.21.0</b><br>Api: <b>1.22.0</b><br>License & Labelling |                |                                    |       |                                 |                   |
| CT Cortrium Test<br>Edit account<br>Log out                                                             |                |                                    |       |                                 |                   |

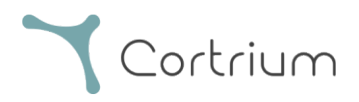

• Az ellenőrzésre váró jelentéseket a szervezet jóváhagyási joggal rendelkező tagja érheti el és tekintheti át, ha hozzáfér a felvétel részleteihez, és kiválasztja a "Jelentés áttekintése" lehetőséget.

| 🔔 Cortrium Apex                             |                                     |               |                                                                                                    | – 🗆 X           |
|---------------------------------------------|-------------------------------------|---------------|----------------------------------------------------------------------------------------------------|-----------------|
| Edit View Window                            |                                     |               |                                                                                                    |                 |
| Cortrium                                    | 🗎 Male 🗎 1950-10-01 (74)            | # 12345678    | Q Afib screening                                                                                                    |                 |
| Open Device                                 | Uploaded By                         |               |                                                                                                    | _               |
| Recordings                                  | Test Distributor 01                 |               | 2025-02 2025-0                                                                                                    |                 |
| 🛇 Customer Care                             | 8 User Distribution of Organisation | > Test Clinic | <sup>™</sup> 2023-02 <sup>™</sup> <sup>™</sup> 2023-02 <sup>™</sup> <sup>™</sup> 2023-02 <sup>™</sup> <sup>™</sup> 12 10:41 <sup>™</sup> 12 10:41 | Referral        |
|                                             | Recording Summa                     | ry            |                                                                                                    |                 |
|                                             | ③ 32 minutes                        |               | ✤ No pacemaker                                                                                                    | ⑦ 0.0% lead off |
|                                             | 📋 2020-01-16 11:31                  | ₩ 256 Hz      | @ C3020195                                                                                                    |                 |
|                                             | View recording                      |               |                                                                                                    | View >          |
|                                             | Convert to Cardioline format        |               |                                                                                                    | Convert >       |
|                                             | Holter Reports                      |               |                                                                                                    |                 |
| Web Client: 1.22.0                          | Order Holter report                 |               |                                                                                                    |                 |
| Desktop Client: 1.21.0                      | Ordered: 2025-02-12 10:41           |               |                                                                                                    |                 |
| Api: 1.22.0<br>License & Labelling          | CAS ID: 102950                      |               |                                                                                                    | / Review report |
| License & Labening                          | Features ordered:                   |               |                                                                                                    |                 |
| CT Cortrium Test<br>Edit account<br>Log out | HRV AV-block Fast T                 | rack          |                                                                                                    |                 |

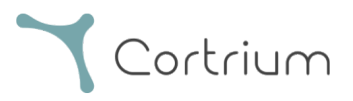

- A jóváhagyónak lehetősége lesz áttekinteni a jelentést és a megállapításokat, és kiegészíteni a jelentés összefoglalóját.
- Amikor megjelenik a jelentés összefoglalója, a jóváhagyó adatai hozzáadásra kerülnek az összefoglalóhoz, valamint a jelentéshez kiegészítő megjegyzések hozzáadásának lehetősége is fennáll.
- A jelentés áttekintése után a "Jelentés jóváhagyása" gombra kattintva elvégezhető.
- A jelentés jóváhagyása után azt kézbesítik a kérelmezőnek.
- Ha egy jelentést nem lehet jóváhagyni, forduljon a Cortrium ügyfélszolgálatához a CASazonosítóval (amely a felvétel részleteiről szóló Holter-jelentés alatt található).

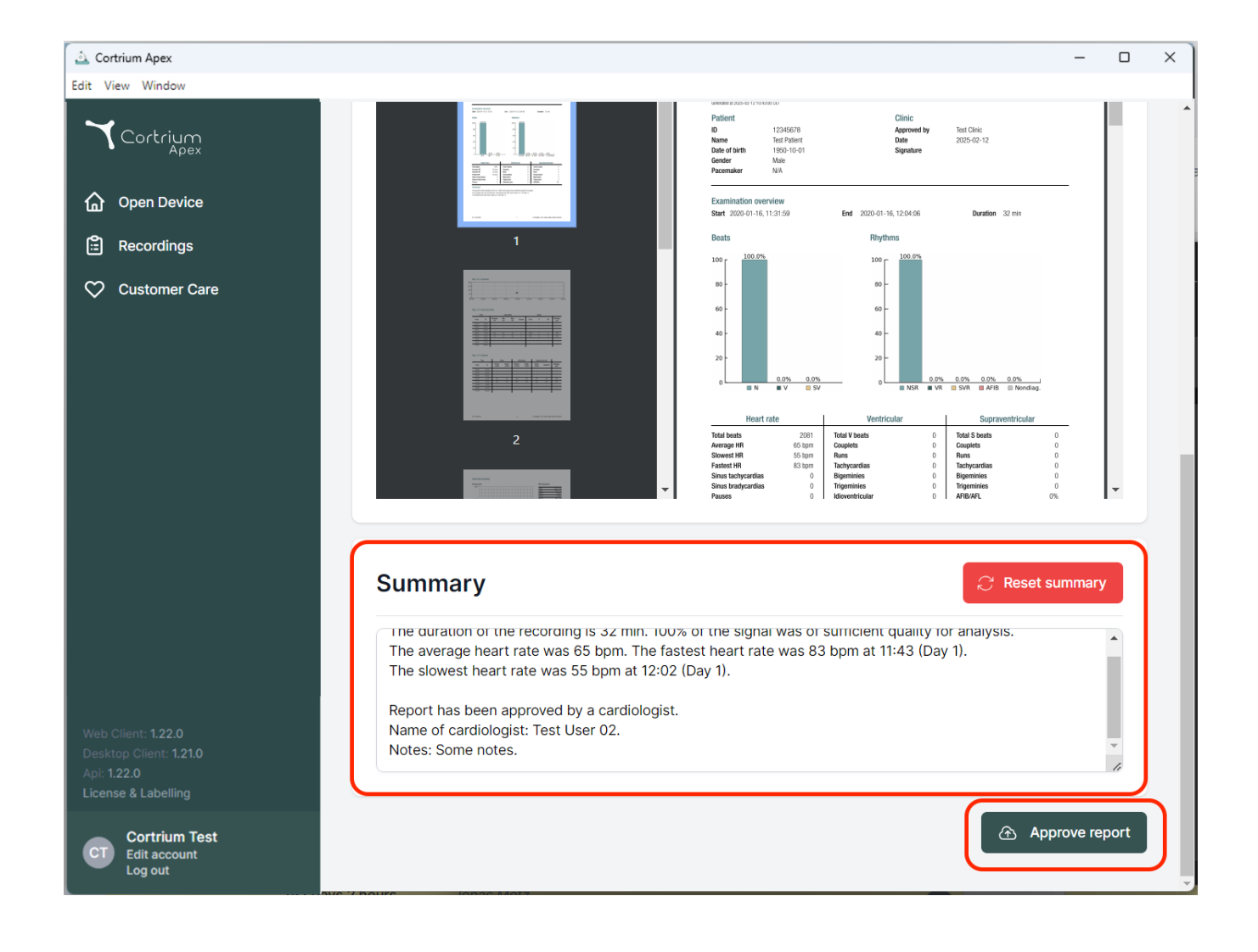

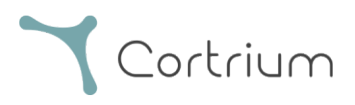

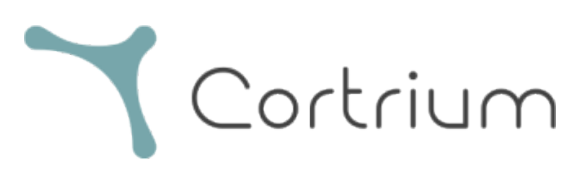

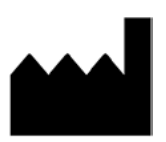

02/2025

Cortrium ApS • Erik Husfeldts Vej 7 • DK-2630 Taastrup • Dánia E-mail: info@cortrium.com • Weboldal: www.cortrium.com

Cortrium Apex UDI(01)05745000379033

**CE** 0123